グーグルドライブで動画を視聴する方法

(1) Google ドライブ ログインページを開く

https://www.google.com/intl/ja\_ALL/drive/

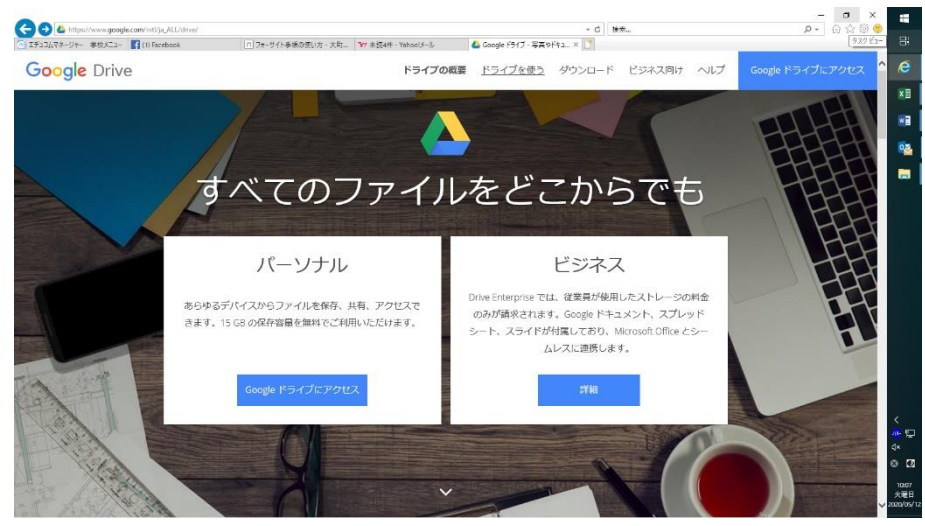

- (2) パーソナル Google ドライブにアクセス をクリック
- (3) メールアドレス omachinishinadaichuを入力する。

| Goo                                           | gle              |                |    |
|-----------------------------------------------|------------------|----------------|----|
| ログ-                                           | イン               |                |    |
| Google ドライン                                   | ブに移動す            | 3              |    |
| <ul> <li>メールアドレスまたは電話番号</li> <li> </li> </ul> |                  |                |    |
| メールアドレスを忘れた場合                                 | î                |                |    |
| ご自分のパソコンでない場合<br>を使用してログインしてくだ                | は、InPriv<br>さい。詳 | ate ウィンドウ<br>冊 |    |
| アカウントを作成                                      |                  | 次へ             |    |
| 本語 ▼                                          | ヘルプ              | プライバシー         | 規約 |

(4) パスワード omachinishinadaichu1817を入力する。

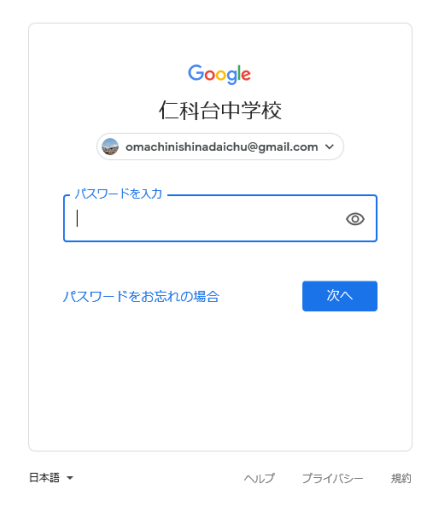

(5) 画面左の「共有アイテム」を選ぶと、「いえスタ」と「県教委一緒に学ぼう」の動画を選択する ことができます。

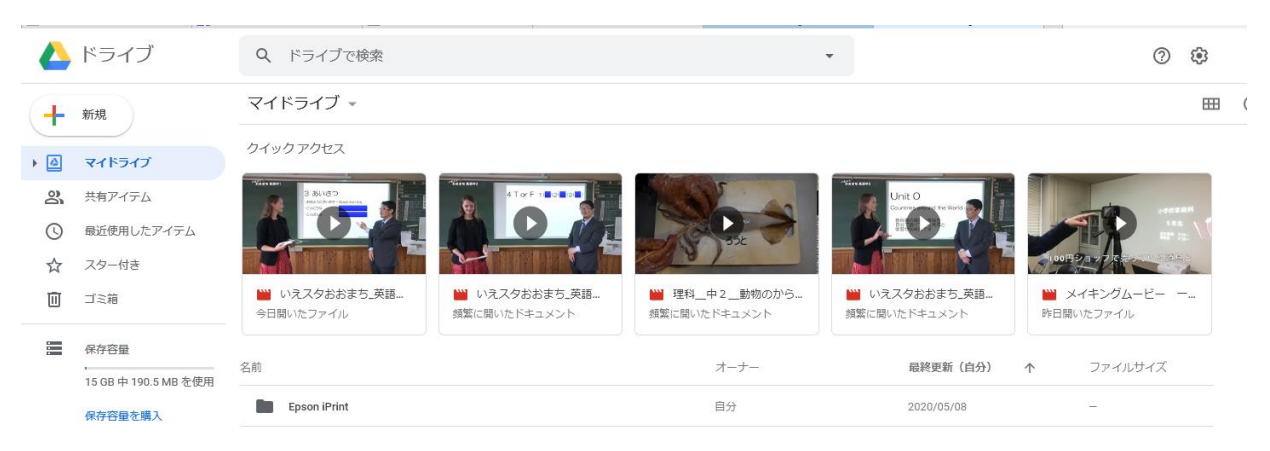